## ■Windows10編 (Wi-fiを用いて接続)

## ◎Wi-fi 接続するための事前準備

※モデムとWi-fiルーターの電源を切って行ってください。

① SSID および 暗号化キーを確認します。

PCをWi-fiルーター(以下、ルーター)に接続する場合、ルーターの名前「SSID」とパスワード「暗号化キー」が必要になります。SSIDと暗号化キーは、一般的にはルーター本体の側面や下部に記載されています。

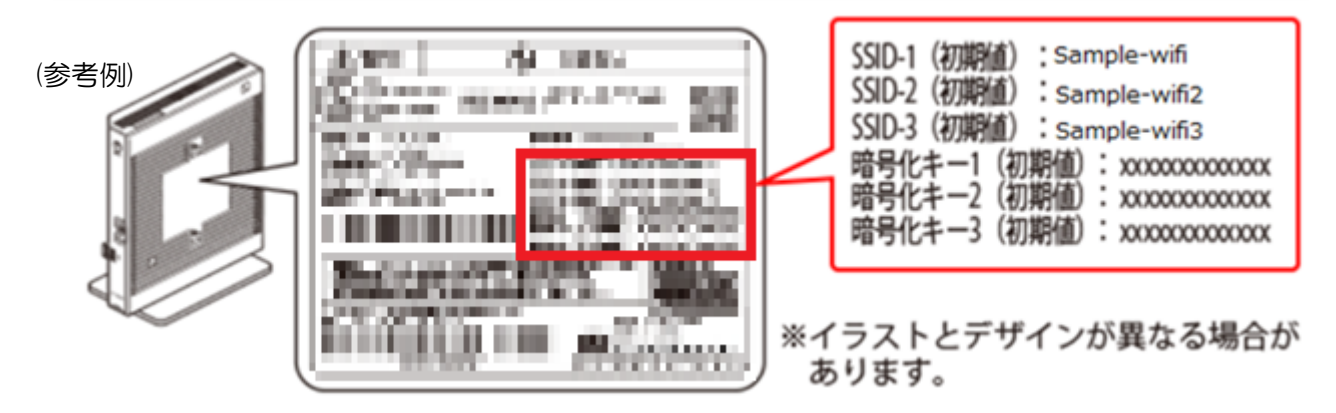

※暗号化キーはご利用の機器によって、「セキュリティーキー」や「ネットワークキー」、「パスワード」 などと表示される場合があります。

※不明の場合は、ルーターの取扱説明書をご参照ください。

ルーター機能の切替スイッチをルーターモードに切り替えます。

(参考例)

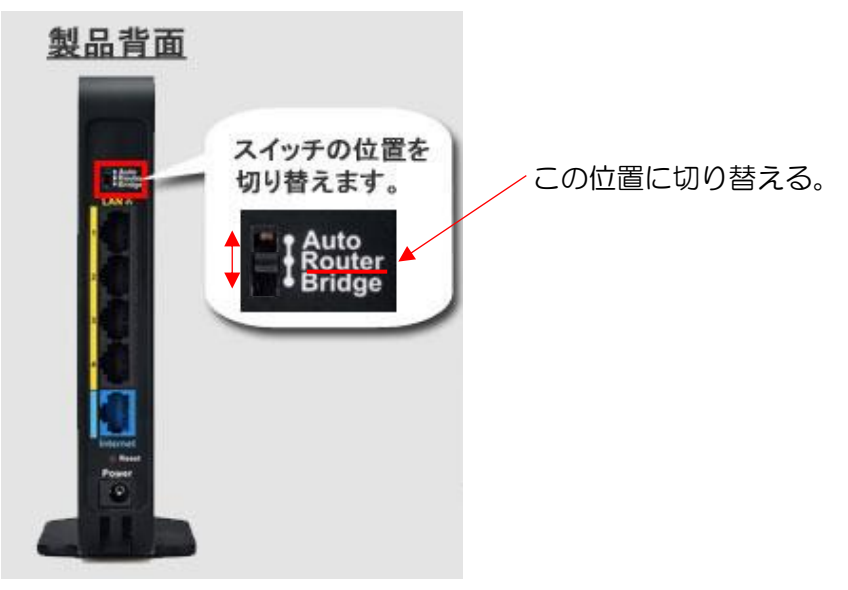

※ご使用の機器によってはモード切替方法が画像と違う場合があります。

その場合はルーターの取扱説明書をご確認ください。

③ ルーターとモデムを LAN ケーブルで、ルーター側は INTERNET(または WAN)と書かれた挿し口 に接続し、モデム側は下図の箇所に接続します。

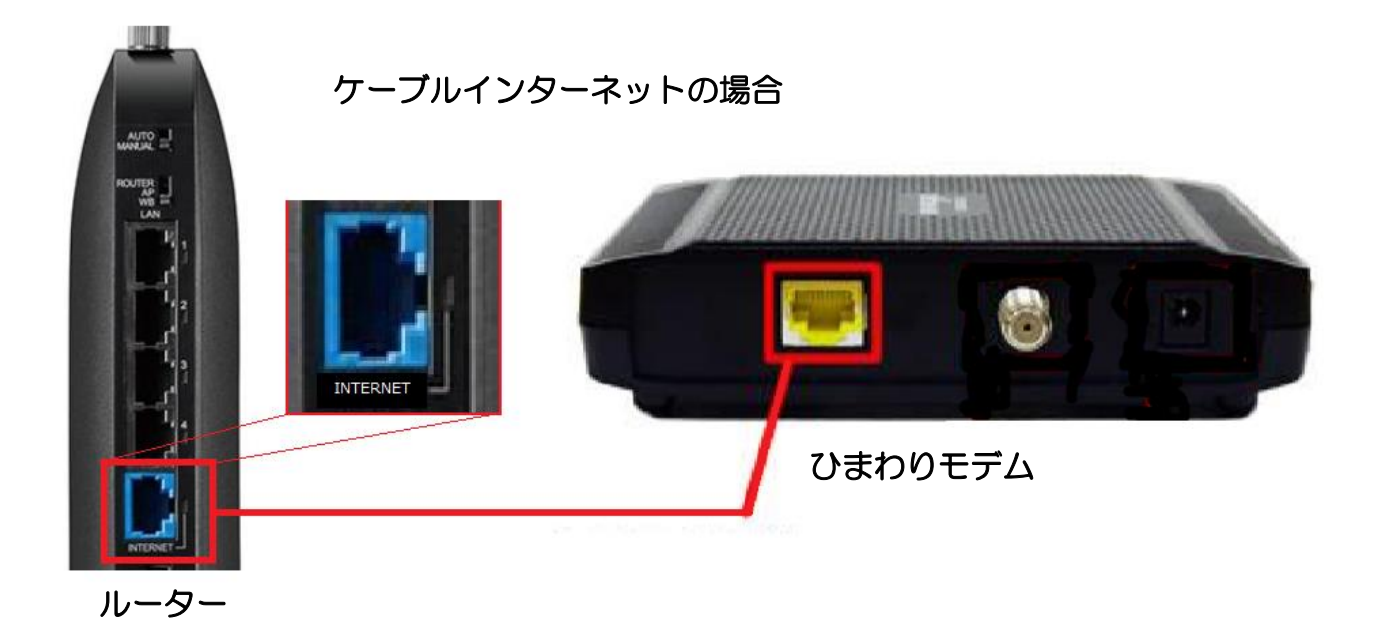

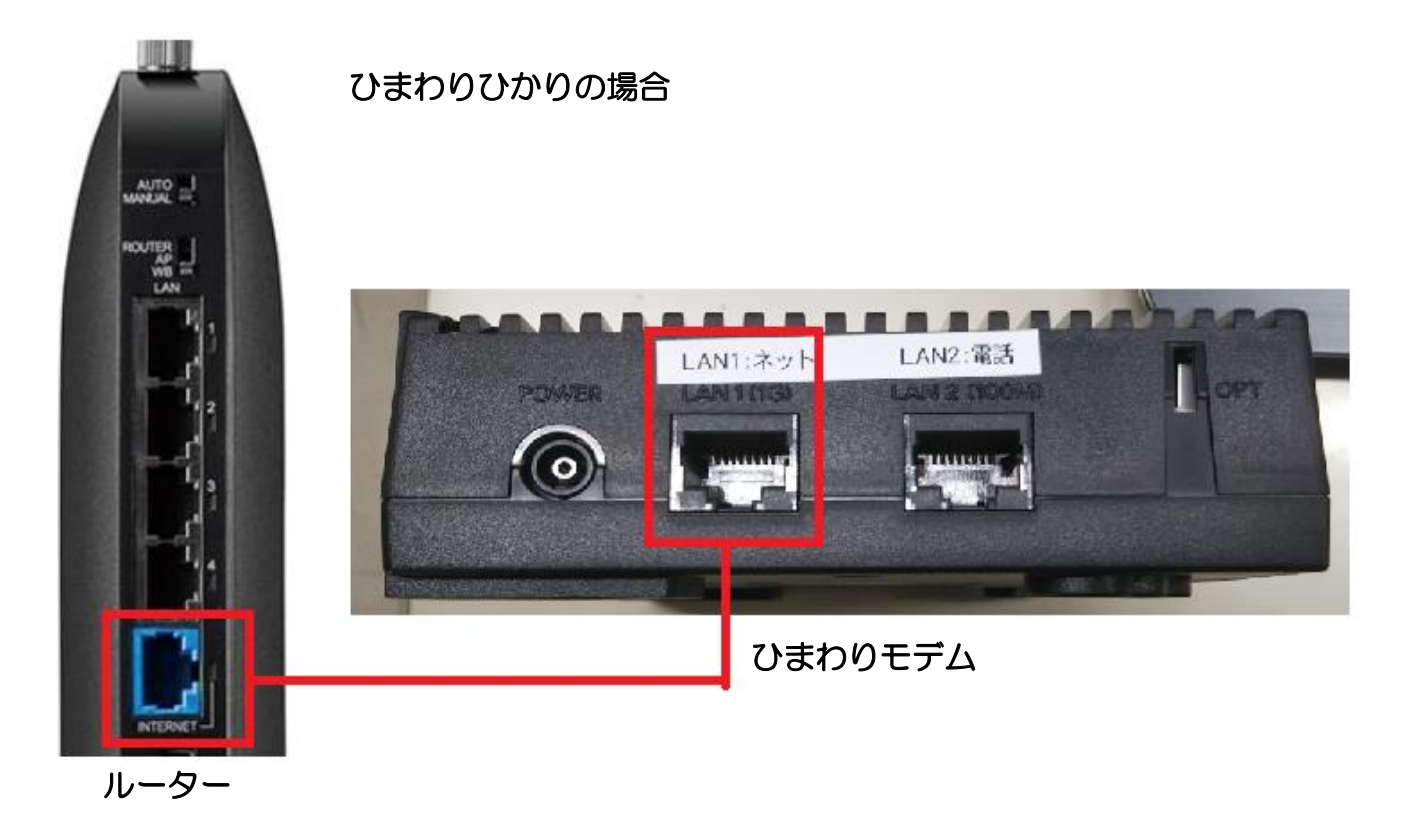

④ 接続終了後、モデムの電源を入れ約1分後にルーターの電源を入れます。

## ◎PC の Wi-fi 設定方法

※パソコン本体にWi-fiのスイッチがある場合はスイッチをオンにして次の設定に移ります。

- ① タスクバーにある Wi-fi のアイコンをクリックします。
- 「ネットワークとインターネットの設定」画面で Wi-fi を選択します。
   Wi-fi がオンになると、パネルが青色になります。
- ③ 表示されたネットワークの一覧から利用するルーターの SSID を選択します。

※利用するルーターの SSID が表示されない場合、ルーターの電波が届かない場所にいるなどが 考えられます。確認し、再度①~③をお試しください。

|   | 3<br>//.          | Sample-<br>セキュリ | wifi<br>ティ保i           | 養あり          |                   |     |                |             |  |
|---|-------------------|-----------------|------------------------|--------------|-------------------|-----|----------------|-------------|--|
|   | (c.               | 1               |                        | ward.        |                   |     |                |             |  |
|   | (c.               | 1<br>1          | - 1927<br>T 1927       | ward         |                   |     |                |             |  |
| 0 | <b>ネット</b><br>設定を | ワークと            | <b>インター</b><br>† (例: 接 | ネットの<br>続を従量 | 設定                | 接続は | 設定す            | ۵) <u>.</u> |  |
| 4 | Mi-Fi             |                 | ∲<br>機内モ               | -ř 🕕         | (中)<br>モバイ<br>ポット | ルホッ | 62             |             |  |
|   |                   |                 |                        | < 100 (      | €∂d×              | А   | 13:2<br>2019/0 | 6<br>8/09   |  |

④ 「自動的に接続」にチェックを入れ、「接続」をクリックします。

表示されます。

- ⑤ 「ネットワークセキュリティーキーの入力」の画面で暗号化キーを入力します。入力時はセキュリティ保護のため、● で表示されます。
   ※入力中に入力欄の右端に目のマーク(◎)をクリックすると、クリック中は入力した文字が
- ⑥ 選択された SSID が「接続済み、セキュリティ保護あり」と表示が変わっていることを確認します。

| Sample-wifi<br>セキュリティ保護あり                                                                                           |
|----------------------------------------------------------------------------------------------------|
|                                                                                                    |
| <ul> <li>(4) 」</li> <li>(4) 」</li> <li>(4) 」</li> <li>(4) 」</li> <li>(4) 」</li> <li>(4) 」</li> <li>(4) 」</li> </ul> |
| 接続                                                                                                    |
|                                                                                                    |
| Sample-wifi                                                                                                    |
| した セキュリティ保護あり                                                                                                    |
|                                                                                                    |
| <u> ネットリーク ヤキュリティ キーの 人 フ</u>                                                                                       |
|                                                                                                    |
| x v k · ) - 7 7 ≠ 1 · 7 7 ≠ - () A 7                                                                                |
| スットリーク ヤキュリティ キーの入力<br>5 ●●●●●●●●<br>ルーターのボタンを押して接続することもできます。                                                       |
| スットリーク ヤキコリティ キーの 入 5<br>5 ●●●●●●●●●<br>ルーターのボタンを押して接続することもできます。<br>5 次へ キャンセル                                      |
| スットリーク ヤキョリティ キーの 人 5<br>5 ●●●●●●●●<br>ルーターのボタンを押して接続することもできます。<br>5 次へ キャンセル                                       |
| スペトリーク ヤキョリティ キーの 人 5<br>5 ●●●●●●●● ◎ ◎ ◎ ◎ ◎ ◎ ◎ ◎ ◎ ◎ ◎ ◎ ◎ ◎ ◎                                                   |
| スットリーク ヤキコリティ キーの 入 丁<br>5 ●●●●●●●●<br>ルーターのボタンを押して接続することもできます。<br>5 次へ キャンセル<br>6 Sample-wifi                      |
| スペトリーク ヤキコリティ キーの 入 5<br>5 ●●●●●●●●<br>ルーターのボタンを押して接続することもできます。<br>5 次へ キャンセル<br>6 Sample-wifi<br>接続済み、セキュリティ保護あり   |

以上で Wi-fi の接続設定は完了です。

インターネットでホームページの閲覧が出来るか確認ください。